# NFOCUS Major Release Children and Family Services August 8, 2021

A Major Release of the N-FOCUS system is being implemented August 8, 2021. This document provides information explaining new functionality, enhancements and problem resolutions made effective with this release. This document is divided into four main sections:

**General Interest and Mainframe Topics:** All NFOCUS users should read this section.

**ACCESSNebraska:** NFOCUS users responsible for case activity received through the Web based Electronic Application should read this section.

**Developmental Disabilities Programs:** NFOCUS users who work directly with DD programs and those who work with the related Medicaid cases should read this section.

**Note:** This section will only appear when there are tips, enhancements or fixes specific to Development Disabilities Programs.

**Expert System:** All NFOCUS users with responsibility for case entry for AABD, ADC Payment, SNAP, CC, FW, IL, MED, and Retro MED should read this section.

**Note:** When new functionality is added to NFOCUS that crosses multiple topics (ie General Interest and Mainframe, Alerts, Correspondence, Expert System etc) the functionality will be described in one primary location. This location will usually be the General Interest and Mainframe section or the Expert System section. Alerts, Work Tasks and Correspondence that are part of the new functionality may be documented in both the primary location that describes the entire process in addition to being in the Alerts, Work Tasks and Correspondence sections. P

Interfaces, Document Imaging and NFOCUS Tips sections will be added as appropriate for the release.

## Table of Contents

| General Interest and Mainframe                               | 2  |
|--------------------------------------------------------------|----|
| N-FOCUS CHARTS Referral (Update)                             | 2  |
| Invalid E-Mail Address (Fix)                                 | 4  |
| Alerts                                                       | 5  |
| Alert Clear/Close Logic (Change)                             | 5  |
| Child Care Worker Alerts (Change)                            | 5  |
| Correspondence                                               | 6  |
| Foster Parent Court Notification (New)                       | 6  |
| Create Foster Parent Court Notification (New)                | 7  |
| Guardianship Eligibility (Change)                            | 8  |
| Detail SDM Assessment of Placement Safety and Suitability-   |    |
| Combine Narratives (Change)                                  | 8  |
| IMFC Opening Packet (Change)                                 | 9  |
| Expert System                                                | 10 |
| CFS - B2I Budgeting (Change)                                 | 10 |
| Children and Family Services                                 | 10 |
| List Trainings for Org Persons (New)                         | 10 |
| Facility Types (New)                                         | 11 |
| License/Approval Review Window (New)                         | 11 |
| Detail SDM Case Plan Progress Verbiage (Change)              | 12 |
| Visitation Plan changed to Parenting Time Plan (Change)      | 14 |
| Training for Organization Related Person(s) Window (Change). | 14 |
| Professional Relationships Window (Change)                   | 17 |
| Detail Service Referral Window (Change)                      | 17 |
| Detail Placement Status Update (Change)                      | 18 |
| Risk Assessment Question #2 (Change)                         | 18 |
| Suitability Checklist Requirement Update (Change)            | 18 |
| License Refusal Reason (Change)                              | 19 |
| NFOCUS Tips                                                  | 20 |
| VPN Users                                                    | 20 |

### General Interest and Mainframe

N-FOCUS CHARTS Referral (Update)

Updates have been made to the CHARTS referral process to limit the number of erroneous referrals being sent.

1. For SNAP, NFOCUS will not allow a referral if SNAP is Pending or Closed. The program must be Active, which aligns with other referable programs. The following error message will display if SNAP is Pending:

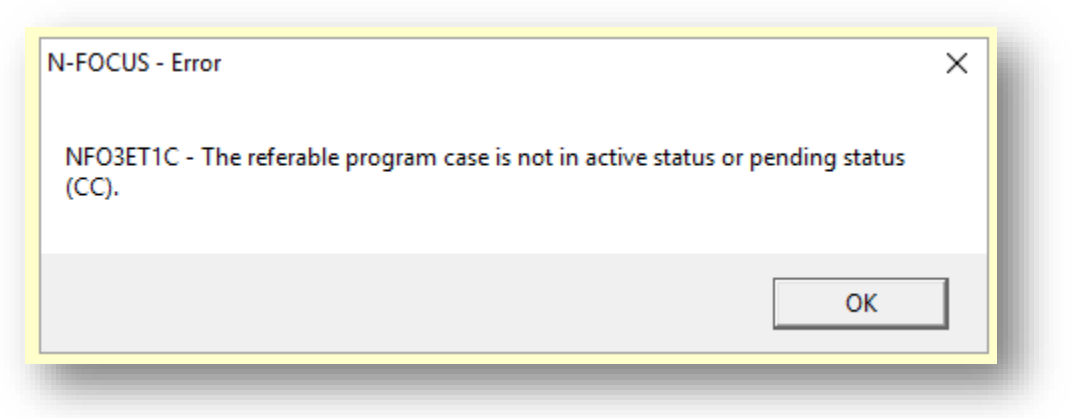

2. When an "Unknown NCP" is selected, but a family relationship has previously been established in N-FOCUS, the following warning message will display:

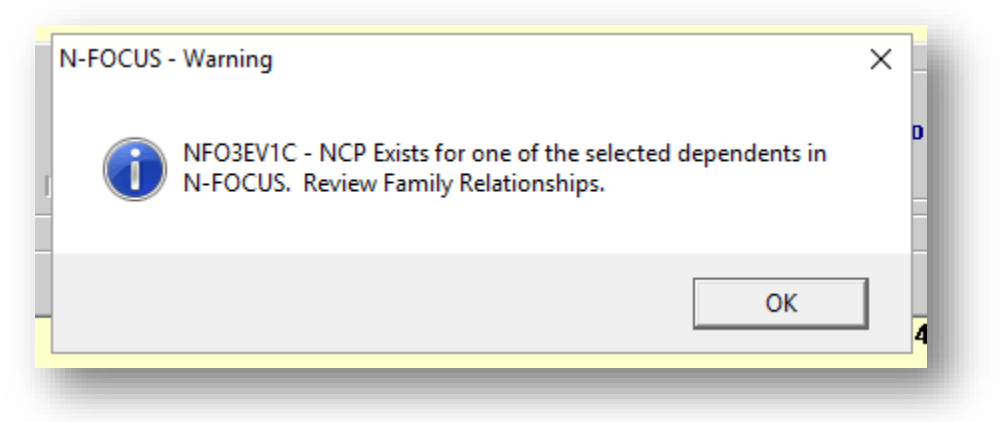

This message should prompt the worker to review family relationships before submitting the referral, as a previous relationship has already been established somewhere in N-FOCUS. This warning message does not prohibit a referral from being sent.

3. When all participants in the referral are active (In HH) in the same household, the following warning message will display:

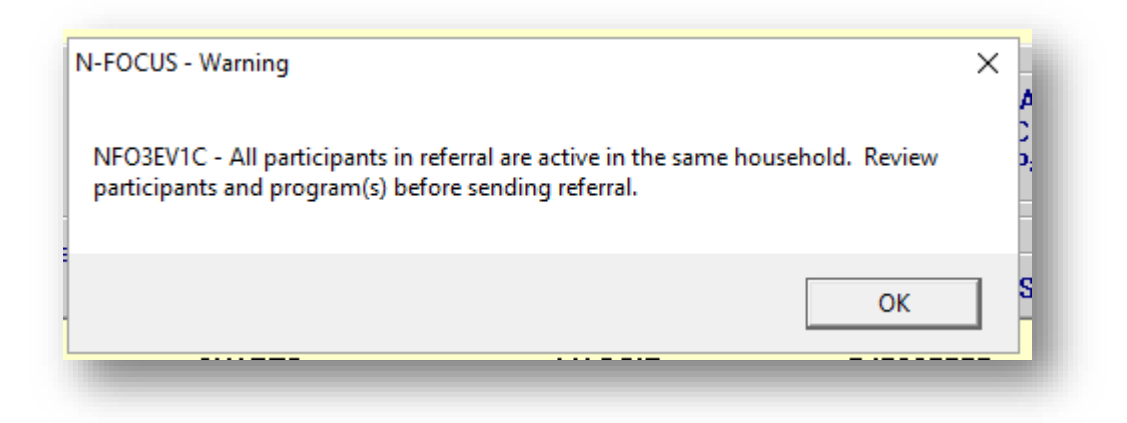

This message should prompt the worker to review the participants in the referral before submission. The purpose of this warning is limit referrals being sent where all participants reside in the same household. If the Non-Custodial Party is truly unknown, adding the Custodial Party and Dependent(s) to the referral would still prompt this message since they reside in the same household. This warning message does not prohibit a referral from being sent.

#### Invalid E-Mail Address (Fix)

If an invalid email address is entered on the Detail Address>Email Address window or the Detail Staff Person or the following error message will display. The worker is to check the address and enter correctly if appropriate. If the address entered was entered correctly, they will need to contact the client to get a new email address that meets E-Mail Address Standards.

**Note:** On the Detail Staff Person>E-Mail Address field, the field will turn Red when an invalid email address is entered. If you try to save when the field is Red, the Error window will display.

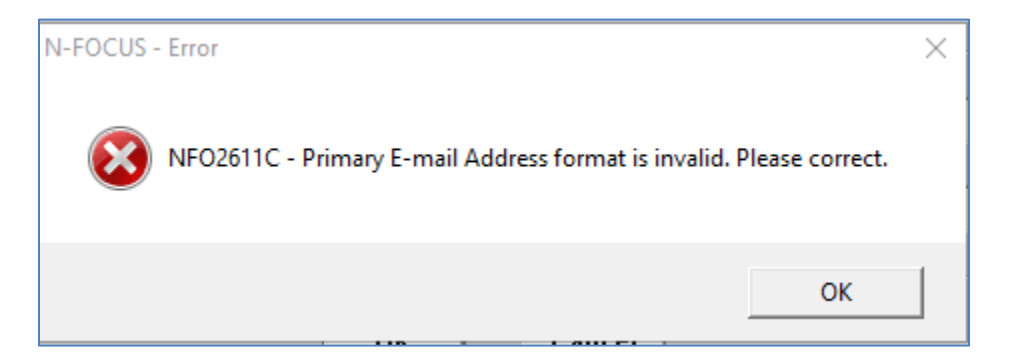

**Note**: On the Detail Address window, there are two fields available to enter an email address. The error will indicate which email address is invalid and needs to be corrected.

| N-FOCUS - E-Mail                  | Address       |                 |                                    |                       |   |
|-----------------------------------|---------------|-----------------|------------------------------------|-----------------------|---|
| -E-Mail Addres                    | ses           |                 |                                    |                       |   |
| Primary                           | EMAIL@EXAMPLI | E.COM           |                                    |                       |   |
| Secondary                         | F00@.C0M      | N-FOCUS - Error |                                    |                       | × |
|                                   |               | NFO2611C - Seco | ndary E-mail Address format is inv | alid. Please correct. |   |
| 2065 WESTON BL<br>Lincoln ne 6852 | .VD<br>21     |                 |                                    | ОК                    | ] |

The following provides examples of allowed configuration of an email address in NFOCUS:

- 1. The recipient's name or prefix that appears to the left of the @ symbol
- 2. The domain appears to the right of the @ symbol
- 3. Allowable prefix formats
  - a. Allowed characters: Letters (a-z), numbers, underscores, periods, and dashes
  - b. An underscore, period, or dash must be followed by one or more letters or numbers
- 4. Acceptable email domain formats
  - a. Allowed characters are letters, numbers dashes
  - b. The last portion of the domain must be at least two characters, for example .com, .org. cc

#### Alerts

#### Alert Clear/Close Logic (Change)

When an alert is closed from the List Master Case Alerts/Work Task window it will be cleared from all assigned worker's List Position Alert.

When an alert is cleared from a worker's List Position Alert window it will also be closed and cleared from any other assigned worker's list.

#### Child Care Worker Alerts (Change)

When a worker alert is created for a Childcare Program Case, the system will check the assistance code of the case to determine which worker alert to create.

- If the assistance code is WI, the worker alert will either be 9994 or 9995 for Child Welfare staff.
- If the assistance code is not WI, the worker alert will be either 9998 or 9999 for EA staff.

#### Foster Parent Court Notification (New)

A new correspondence called Foster Parent Court Notification has been created. This correspondence is used to notify Foster parents of upcoming court hearings. This correspondence is found under the Organization Detail window. To create this letter the user will go to the desired Organization and use the correspondence Icon to create a new Correspondence.

| N-FOCUS - Detail Organization            |                                                                                             | _   |     | ×    |
|------------------------------------------|---------------------------------------------------------------------------------------------|-----|-----|------|
| File Actions Details Goto View Help      |                                                                                             |     |     |      |
| 🗖 🔚 🦳 🏝 📰 😴 🖻                            | R 👬 🏷 🖳 🕿 🍋 👻 📴 🔛 🖬                                                                         | L ? | ] 🔓 | MENU |
| Organization Name BARTI                  | CUS - Create Correspondence -                                                               |     |     | ×    |
| Business As Name                         | Select the correspondence to create:                                                        |     |     |      |
| Licensing Agent DEPAF                    | FOSTER PARENT COURT NOTIFICATION<br>SPEEDNOTE - CFS<br>SPEEDNOTE - EA<br>SPEEDNOTE-MEDICAID |     |     |      |
| - Medicaid                               |                                                                                             |     |     |      |
| Decision Point ID#                       |                                                                                             |     |     |      |
| ID#: 72082794                            |                                                                                             |     |     |      |
| - Tax Information                        |                                                                                             |     |     |      |
| ID 508152451 ID Ty                       |                                                                                             |     |     |      |
| Begin Date 05-22-2018<br>Related Persons | OK Cancel Help                                                                              |     |     |      |

After selecting Foster Parent Court Notification, the user will be taken to the following window.

| N-FOCUS - Create Foster Pare                                                 | nt Court Notification          |                      |   |   | - 🗆     | ×                      |
|------------------------------------------------------------------------------|--------------------------------|----------------------|---|---|---------|------------------------|
|                                                                              |                                |                      |   |   | 2       | 00000<br>00000<br>MENU |
| Send To BARTLETT,<br>Select the Children to be<br>JEFF TILDEN<br>KRIS TILDEN | HEIDI<br>printed on the letter |                      |   |   |         | ADD                    |
| Case Manager<br>Phone<br>Court Hearing Details                               | _                              |                      |   |   |         |                        |
| County Court Name                                                            |                                |                      |   | • | Address |                        |
| Type<br>Date<br>Location                                                     |                                | <u>Time</u><br>Phone |   |   | _       |                        |
| - Service Area Administrat<br>Name                                           | or                             |                      | · | · | Address | 1                      |

The user will be able to select one or multiple children that may have the same hearing. The user will then fill out all of the required information and save the

letter. The letter will be put in created status and will be sent overnight though Batch Mail. This letter can also be printed locally and sent by the worker.

Create Foster Parent Court Notification (New)

The Create Foster Parent Court Notification window is accessed from Detail Organization>Search Correspondence and selecting the Foster Parent Court Notification from the Type drop-down list.

| N-FOCUS - Search for Correspondence                                                                     | ×                                                                                                    |
|----------------------------------------------------------------------------------------------------|----------------------------------------------------------------------------------------------------|
| ORGANIZATION N<br>ID#: 46186786                                                                         | AARINO, DAN                                                                                                    |
| Date Range<br>End Date of 06-30-2021<br>with a range of 180 + days<br>giving a begin date of 01-01-2021 | Type         FSP 45 Day Notice         Final Court Report         Financial Responsibility Billing         Foster Care, Prevention Plan         Foster Parent Court Notification         Guardianship Agreement         Guardianship Eligibility Determination |
| Search <u>N</u> ew                                                                                      | Clear <u>C</u> ancel Help                                                                                                    |

Complete the fields as appropriate.

| Help                                                                |                                                                                                    |                      |                              |          |        |     |
|---------------------------------------------------------------------|----------------------------------------------------------------------------------------------------|----------------------|------------------------------|----------|--------|-----|
|                                                                     |                                                                                                    |                      |                              |          | l      |     |
| Send To MARINO, I                                                   | JAN                                                                                                    |                      |                              |          |        | ADI |
| Select the Children to b                                            | e printed on the letter                                                                                                    |                      |                              |          |        |     |
| BART SIMPSON                                                        |                                                                                                    |                      | ^                            |          |        |     |
| KELLY A CONWAY                                                      |                                                                                                    |                      |                              |          |        |     |
| LISA SIMPSON<br>MAGGIE SIMPSON                                      |                                                                                                    |                      | ~                            |          |        |     |
| Case Manager                                                        |                                                                                                    |                      |                              |          |        |     |
| case manager                                                        |                                                                                                    |                      |                              |          |        |     |
| Phone [402]111-11                                                   | 12                                                                                                    |                      |                              |          |        |     |
| Court Hearing Details                                               |                                                                                                    |                      |                              |          |        |     |
| County Court Name                                                   | Antelope County Court                                                                                                    |                      |                              | -        | 102020 | 1   |
| County Court Maine                                                  | Construction in the construction of the second second seco |                      |                              | -        | Addre  | ss  |
| Type                                                                | Adoption Hearing                                                                                                    |                      | •                            | <u> </u> | Addre  | SS  |
| Type<br>Date                                                        | Adoption Hearing                                                                                                    | Time                 |                              | <u> </u> | Addre  | 55  |
| Type<br>Date<br>Location                                            | Adoption Hearing<br>01-02-2021<br>floor/room2                                                                                                    | <u>Time</u><br>Phone | 3pm<br>(402)887-4652         | <u> </u> | Addre  | 55  |
| Type<br>Date<br>Location<br>Service Area Administra                 | Adoption Hearing 01-02-2021 floor/room2 stor                                                                                                    | Time<br>Phone        | <b>3</b> pm<br>(402)887-4652 | <u> </u> | Addre  | 55  |
| Type<br>Date<br>Location<br>Service Area Administra<br>Name WEB APS | Adoption Hearing 01-02-2021 floor/room2 stor FULL INQUIRY                                                                                                    | <u>Time</u><br>Phone | 3pm<br>[402]887-4652         |          | Addre  | 55  |
| Type<br>Date<br>Location<br>Service Area Administra<br>Name WEB APS | Adoption Hearing 01-02-2021 filoor/room2 ator FULL INQUIRY                                                                                                    | <u>Time</u><br>Phone | 3pm<br>[402]887-4652         |          | Addre  | SS  |

**Note:** When the Address for the Court Hearing Details or the Service Area Administrator are selected, the Address pop up box will display.

| N-FOCUS - Address                           |            |
|---------------------------------------------|------------|
| P.O. BOX 26, ROOM 1<br>NELIGH NE 68756-1424 |            |
|                                             | <u>0</u> K |

#### Guardianship Eligibility (Change)

An Addition was made to the Guardianship Determination of Child Eligibility correspondence. The Determination and Eligibility will now display any of the Child's Mental/Learning needs that were identified under Child Conditions.

- [x] Mental/learning
  - 1. Borderline Intellectual Functioning
  - 2. Learning Disability
- [x] Other Disability Narrative: This is testing the other disability narrative test date 8-19 or 7-9.
- [X] At high risk of developing a disability test the at risk narrative on 8-19

NLEOCUS - Test Date

It will also display the narrative "Other Disability" that is entered while creating the Eligibility

| Other Disability                     |          |               |
|--------------------------------------|----------|---------------|
| This will now Display on the Corresp | ondence. | T Max         |
|                                      |          |               |
|                                      |          |               |
|                                      |          | ABC           |
|                                      |          |               |
| Save and Previous                    | 2 💌 of 3 | Save and Next |
|                                      |          | ·             |

## Detail SDM Assessment of Placement Safety and Suitability-Combine Narratives (Change)

These changes will make it easier for workers to quickly complete required assessments. This is the safety assessment completed on foster homes. Within the Detail SDM Assessment of Placement Safety and Suitability, the narratives are currently separated as Child Vulnerabilities, Concerns, Interventions, Placement Decisions, and Supervisor Consultation. We have combined the narratives to reflect that of the SDM Safety assessment, leaving only two narrative boxes.

1. Safety/Placement Decision (new title)

- a. The narrative will come from the Placement Decision Narrative, Interventions To Improve Safety And Care Narrative, Safety Concerns Narrative and Child Vulnerabilities Narrative.
- b. In the NFOCUS windows any changes to any of these narratives in one section will update the others. This will print as one narrative in the correspondence under Safety/Placement Decision and will not be displayed in the other sections previously mentioned.
- 2. Supervisor Consultation
  - a. Summary of Changes to the Family Functioning narratives:
    - i. FOSTER HOME PROVIDER- (No changes)
    - ii. ALLEGED VICTIM-renamed to VICTIM FUNCTIONING
    - iii. SAFETY RESPONSE-removed narrative
    - iv. EVIDENCE/INTERVIEW SUMMARY-renamed to EVIDENCE

Description box Wording-"List any evidence that exists and where specifically evidence can be found.(ie Police reports, photographs, CAC interviews, written statements, medical reports, etc)"

- v. MALTREATMENT-renamed to MALTREATMENT CIRCUMSTANCES SURROUNDING THE MALTREATMENT
- vi. ALLEGED PERPETRATOR-renamed to PERPETRATOR FUNCTIONING

Description box wording-Describe the perpetrator's relationship to the victim, attitude toward the child, and functioning influencing the abuse/neglect

- vii. RECOMMENDATIONS (New Narrative to combine below narratives)
- viii. RECOMMENDATION FOR SERVICES
  - ix. RECOMMENDATION to the COUNTY ATTORNEY
  - x. RECOMMENDATION to FOSTER HOME PROVIDER
  - xi. OTHER RECOMMENDATIONS

Description box wording—"Explain recommendations or referral made to the family, county attorney or legal representatives, foster home, or agency"

xii. CONSULTATION with RD and/or AGENCY-(New Narrative)

\*We will not be doing a conversion of old assessments.

#### IMFC Opening Packet (Change)

The number of children that will be included in the IMFC Opening packet has been expanded from 10 children to 50. This will allow the user to complete a single IMFC opening packet for cases that have more than 10 children.

#### Expert System

#### CFS - B2I Budgeting (Change)

In B2I budgeting, if an amount entered is less than 1.00, the amount will be changed to 0.00.

Children and Family Services

#### List Trainings for Org Persons (New)

The List Trainings for Org Related Persons window will display the training records for all of the Organization Related Persons. The trainings will be sorted by the person's last name in ascending order and by date by descending order. This window is accessed from the Detail ORG/Org Related Person window and Home Details window by selecting the Training button.

| N-FOCUS - List Trair<br>File Help | nings for Org Persons |                               |                |               |
|-----------------------------------|-----------------------|-------------------------------|----------------|---------------|
|                                   | A                     |                               | ?              |               |
| Organization<br>Organization Na   | me GAFFER, GENDA      |                               | ID# 56         | 958046        |
| Last Name                         | First Name            | Training                      | Date Completed | Next Due Date |
| GAFFER                            | GENDA                 | Recognition and Reporting Chi | 06-02-2021     |               |
| GAFFER                            | GENDA                 | Recognition and Reporting Chi | 06-02-2021     |               |
|                                   |                       |                               |                |               |
| Compl                             | leted Date Range      |                               | _              | <b>د</b>      |

#### Facility Types (New)

New Facility Types have been added for Tribal Foster homes. The tribal homes are now broken out into Approved home and a Licensed home. These new Types will function the same way as other Facility types.

These changes include the addition of Licensed and Approved homes for the three Native American Tribes (Santee Sioux, Winnebago and Omaha).

| Facility Type                         | <u>Slots</u> | <u>Status</u> | <u>Begin Date</u> |
|---------------------------------------|--------------|---------------|-------------------|
| SANTEE SIOUX TRIBAL FOSTER HOME (APPR | ٤ 4          | ACTIVE        | 07-08-2021        |
| SANTEE SIOUX TRIBAL FOSTER HOME (LIC) | 5            | ACTIVE        | 07-08-2021        |

OMAHA TRIBAL FOSTER HOME (APPROVED) OMAHA TRIBAL FOSTER HOME (LICENSED)

WINNEBAGO TRIBAL FOSTER HOME (APPROVED) WINNEBAGO TRIBAL FOSTER HOME (LICENSED)

License/Approval Review Window (New)

A new window has been added for License/Approval reviews. This window is located in the Detail License/Approval window, found under Home Details.

| N-FOCUS - Detail License<br>Actions Goto Detai | Approval<br>s Help                     | – 🗆 X                     |
|------------------------------------------------|----------------------------------------|---------------------------|
| 3                                              |                                        | 🏨 ? 🔛 🎽                   |
| Organization Name                              |                                        | INQUIRY                   |
| Licensed As Name                               |                                        |                           |
|                                                |                                        |                           |
| Elcensing Agent                                | AGENCY SUPPORTED                       |                           |
| License/Approval                               | Foster Care Home (License)             | C Provisional             |
| Number Of Children                             | 5 Application Received Date 08-18-2010 | Operating                 |
| Waiver Granted                                 | ▼ Waived Requirements □ Sublicense     | Probationary              |
| Status<br>CLOSED                               | Date 06-28-2011 Reason NEW LICENSI     | E TO BE ISSUED            |
| Gender and Age Ra                              | nge Approved Effectiv                  | ve Dates<br>in 09-13-2010 |
| C Either                                       | Minimum Age 0 Weeks E                  | nd 06-28-2011             |
| C <u>F</u> emale                               | Maximum Age 18 Years -                 | License Extended          |
| € <u>M</u> ale                                 |                                        | Linence Amondod           |

This new License/Approval Review Detail window will allow specific workers the ability to enter reviews on licensed and approved homes. They will be able to enter the review completion date, a description of the type of review, whether or not errors existed, whether or not errors were corrected and when, and a narrative.

This window also captures the logon ID of the worker who creates the entry as well as the logon ID of the worker who last modified the entry, with dates.

| N-FOCUS - License/Approval Review Detail —                                        |          |
|-----------------------------------------------------------------------------------|----------|
| File Actions Help                                                                 |          |
|                                                                                   |          |
| Organization Name FOSTER, ALMA                                                    | UPDATE   |
| License/Approval Foster Care Home (License)                                       |          |
| Review Detail                                                                     |          |
| Completion Date 07-09-2021                                                        |          |
| Description FOSTER CARE LICENSING                                                 |          |
| Error Corrected Error Corrected On                                                |          |
| Error Exists Yes Ves No Unable to Correct 07-07-2021                              |          |
| Created By DSSZ921 Created On 07-09-2021 Modified By DSSZ921 Modified On 07-09-20 | 121      |
| Narrative                                                                         |          |
| Testing testing                                                                   |          |
|                                                                                   | ABC      |
|                                                                                   | 1<br>Мах |
|                                                                                   |          |
| Text Last Updated By DSSZ921 Text Last Modified On 07-09-2021                     |          |
|                                                                                   |          |

Existing reviews can be updated or deleted by opening an individual record and updating the License/Approval Review Detail window or selecting Delete from the Actions dropdown.

#### Detail SDM Case Plan Progress Verbiage (Change)

To provide a more clear representation of what the ratings on the Case Plan indicate, the word Compliance has been changed to Progress on the following windows:

• Detail SDM Case Plan>Detail>Progress

See screen print on next page.

|                                                                                                    | tali SDIVI Case Flati                                                                                            |                                                    |                     | >                   |
|----------------------------------------------------------------------------------------------------|----------------------------------------------------------------------------------------------------|----------------------------------------------------|---------------------|---------------------|
| le Actions D                                                                                                   | etail Goto Help                                                                                                  |                                                    |                     |                     |
| - 🔚 [                                                                                                    | Caregiver Plan<br>Child Plan                                                                                     |                                                    | <b>Ш</b> ?          |                     |
| FS Case Na<br><u>H Name</u> (                                                                                  | Tied TLP<br>SDM Summary<br>Status History                                                                        |                                                    | MC # 33             | UPDATE              |
| egin Date                                                                                                    | Progress                                                                                                    | 16                                                 | Caregiver Plan      | Tied TLP            |
| nd Date                                                                                                    | Plan Narrative<br>Child Advocacy Narrative                                                                       |                                                    | Child Plan          | SDM Summary         |
| ompleted I<br>ffice CEN                                                                                        | Review Narrative                                                                                                 |                                                    | Services            | Status History      |
| tatus Draf                                                                                                    | Foster Care Prevention Plan - (                                                                                  | Did 13                                             |                     | Progress            |
| and a second second second second second second second second second second second second second second second | and the second second second second second second second second second second second second second second second |                                                    |                     |                     |
| Persons Invo<br>Name                                                                                           | olved in the Plan                                                                                                | Role                                               | Permanency Objectiv | re                  |
| Persons Invo<br>Name<br>CHILD SIND<br>CHILDTWO                                                                 | olved in the Plan<br>ELAR<br>SINDELAR                                                                            | Role<br>Primary Caregiver<br>Child                 | Permanency Objectiv | re<br>Add<br>Remove |
| Persons Invo<br>Name<br>CHILD SIND<br>CHILDTWO<br>CHILDTWO                                                     | olved in the Plan<br>ELAR<br>SINDELAR                                                                            | Role<br>Primary Caregiver<br>Child                 | Permanency Objectiv | Add<br>Remove       |
| Persons Invo<br>Name<br>CHILD SIND<br>CHILDTWO<br>CHILDTWO                                                     | olved in the Plan                                                                                                | Role<br>Primary Caregiver<br>Child                 | Permanency Objectiv | Add<br>Remove       |
| Persons Invo<br>Name<br>CHILD SIND<br>CHILDTWO<br>K<br>Reviewed By<br>Supervisor                               | olved in the Plan<br>ELAR<br>SINDELAR                                                                            | Role<br>Primary Caregiver<br>Child<br>On Behalf Of | Permanency Objectiv | Add<br>Remove       |

• SDM Case Plan Progress Rating>Actions Menu (Add Progress Record and Update Progress Record.

| Clear                                           |                                           |                       |       |
|-------------------------------------------------|-------------------------------------------|-----------------------|-------|
| Update Progress Record                          | 59738216                                  |                       | UPD   |
| Clear All Updates                               | ame CHILD SINDELAR                        |                       |       |
| New Progress Record                             | Begir                                     | n Date                | Add   |
| Houng                                           |                                           |                       | Aug   |
|                                                 |                                           |                       | Clear |
| 4 Case Plan Progress His<br>Rating              | tory<br>Begin Date End Date               | Created By            | Clear |
| A Case Plan Progress His<br>Rating<br>EXCELLENT | tory<br>Begin Date End Date<br>05-16-2013 | Created By<br>DSSZ999 | Clear |

• Update SDM Case Plan Progress Pop Up Window

See screen print on next page.

| Rating   | EXCELLENT   Begin Date 05-16-2013                                                           |   |
|----------|---------------------------------------------------------------------------------------------|---|
| The care | giver is teaching and demonstrating appropriate actions and<br>is as described in the plan. | ^ |

### Visitation Plan changed to Parenting Time Plan (Change)

With this release, references to the Visitation Plan will now be called Parenting Time Plan.

#### Training for Organization Related Person(s) Window (Change)

The Training for Organization Related Person(s) window has been updated to allow workers to multi-select persons who have completed similar trainings.

The first window to display, after accessing the Training window from either Home Details in the Detail Organization window, the Goto menu dropdown in the Detail Organization window, or the Organization Related Person window, will either be a Question window, advising that there are no trainings entered:

| N-FOCUS Question                                                                                      | × |
|----------------------------------------------------------------------------------------------------|---|
| NFO5801C - No Trainings exists for people related to this ORG. Woul you like to create new Training ? | d |
| Yes No                                                                                                |   |

Or, the List Trainings for Org Persons window:

See Screen Print on next page.

| LINCOLN R | EGIONAL CENTER |                                           |                |       |             |
|-----------|----------------|-------------------------------------------|----------------|-------|-------------|
| Last Name | First Name     | Training                                  | Date Completed | Hours | Next Due Da |
| DOE       | FAWN           | Unique Needs of Foster Children 0-5 Years | 03/30/2021     | 18    | 02/28/2022  |
|           |                |                                           |                |       |             |
|           |                |                                           |                |       |             |

If no trainings exist, the worker will following the Question window to create a new one. If trainings do exist, worker will select the green New button to enter a new training. The Training for Organization Related Person(s) window will display:

| N-FOCUS -    | Training for Organization Related Person(s)                                                                                   | - 0 |
|--------------|----------------------------------------------------------------------------------------------------|-----|
|              | eep                                                                                                    |     |
| Organization | Name LINCOLN REGIONAL CENTER ID# 34632315                                                                                     | AD  |
| Related Pe   | rson                                                                                                    |     |
|              | KATHY SERGHINI LCMSW                                                                                                    |     |
|              | TINA M TEMPLE<br>KANDI EISENBERTH                                                                                             |     |
|              | BECKY FAIRBANKS<br>AMBERLEY RUNGE<br>KLAUS HARTMANN<br>NANCY MARSTELLER<br>DENISE R BARNES<br>GARY W MADISON<br>SANDI WALDRON |     |
| I            | raining Reasonable and Prudent Parent Standards                                                                               | •   |
| Date Cor     | npleted Hours Next Due Date                                                                                                   |     |
| Narrativ     | re Record Date Created By Modified By                                                                                         |     |
|              |                                                                                                    |     |

The worker is able to select multiple persons for the same training. They will then enter the Date Completed, the Hours, and the Next Due Date, if applicable. Narratives are also allowed in this window. The worker can Save and Close, or Save and Next, if another training is needed. This window only allows the worker to select multiple related persons who share a similar role; Staff/Family or Director. When related persons with differing roles are selected, Informational Message will display:

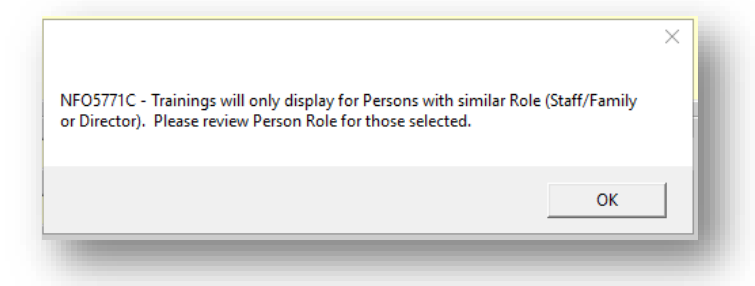

Updates to existing trainings can be made by accessing the training from the List Trainings for Org Persons window. Worker can either double-click the entry or highlight the row and click the Open button. If a training was entered for one role, but the role has since changed, the worker cannot make updates/delete an existing training without first updating the person role. The following message will display:

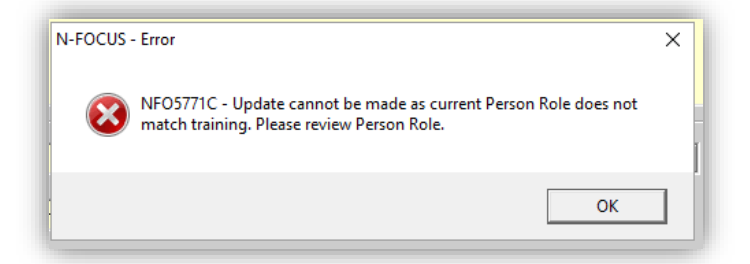

The worker can delete an existing training by accessing the entry from the List Trainings for Org Persons window. Worker can either double-click or highlight and select the Open button on the menu bar. Once the individual training is opened, and the Training for Organization Related Person(s) window displays, the worker can choose the Delete option Actions in the menu bar.

#### Professional Relationships Window (Change)

The Professional Relationships window has been updated to include individual Tribal Representatives. The worker will need to add an existing N-FOCUS person as a tribe representative under Professional Relationships. The Tribe Represented is also required. The Tribe Represented selection will list contact information on any correspondence, with the specific tribal representative as the professional.

| Case Person                                 |   | ADD |
|---------------------------------------------|---|-----|
| STEPHEN STEVENS                             | 1 |     |
| Professional                                |   |     |
| WINNIE BAGO                                 |   |     |
|                                             |   |     |
| Tribe Represented                           |   |     |
| WINNEBAGO TRIBE OF NEBRASKA<br>402-878-2379 |   |     |
|                                             |   |     |
| Relationship Type<br>Tribal Representative  |   |     |
|                                             |   |     |
| Denie Deter 07.00.0001                      |   |     |

## Detail Service Referral Window (Change)

An update was made to the Detail Service Referral window to include Status Date, Modified By, and Modified Date. The Status Date field will update whenever the worker updates the status. The Modified By field will capture the login ID of whomever last modified the window. The Modified Date field will capture the date a worker last updated the window.

| N-FOCUS - Detail Service Referral                      |                        |                              | - X             |
|--------------------------------------------------------|------------------------|------------------------------|-----------------|
| File Actions Goto Help                                 |                        |                              |                 |
| 🖬 📰 🖬                                                  |                        | (SHA) 🔛 🔛                    |                 |
| Case 5461 Pro                                          | igram CFS              | ID Nbr 84280657              | UPDATE          |
| Status Revisions Required                              | Status Date 07-15-2021 | Modified By DSSZ921 Modified | Date 08-01-2021 |
| Completed By MARY POPPINS                              | ;                      | 1                            |                 |
| STEPHEN STEVENS                                        |                        | <b>/</b>                     |                 |
| Service                                                |                        |                              |                 |
| OUT OF HM MAINTENANCE                                  | Flex Fund/Collat       | eral 🛃                       |                 |
| Provider                                               |                        |                              |                 |
| SKY, SUNRISE                                           |                        | Org ID 44211808 🎤            |                 |
| Services<br>Begin Date 06-01-2021                      | End Date 08-31-2021    |                              |                 |
| Units 15 Type D                                        | ay Frequency           | Month 💌                      |                 |
| Parenting Time Plan<br>Tie, Untie and View tied Parent | ting Time Plan(s).     | Untie 📐                      |                 |
| HH Name<br>Drecenting Strengthe/Neede                  |                        | P*                           |                 |
| Caregiver (                                            | Child Presenting       | Strengths/Needs              |                 |
|                                                        |                        |                              |                 |
|                                                        |                        |                              |                 |

#### Detail Placement Status Update (Change)

A dropdown selection will be added to the Detail Placement window where the worker can choose "Activate," "Deny," "Close," "Pend, or Close – Bed Hold"

The following two requirements need to be addressed with the Closed –Bed Hold status:

- The worker needs to enter an end date in N-Focus
- When a bed hold is approved by a CFSS there will be an automatic alert the IM-FC workers of the approval and the start date and anticipated end of the bed hold.

| . 📰 🛛 🎽                              | 🛯 🔝 IB 🖭 🖓 🖕                   |                          | <b>&gt;</b>         |
|--------------------------------------|--------------------------------|--------------------------|---------------------|
| Name                                 |                                |                          | UPDAT               |
| JIMOTHY JABBERWALKJE                 | Status Action Pend Placement   | ×                        |                     |
| ype<br>Dut of Home                   | Activate Placement             | ving Arrangements<br>ted |                     |
| Where Placed<br>Organization FOSTER, | Close Placement Deny Placement |                          |                     |
| Parent/Caretaker<br>Parent/Caretaker | Close - Bed Hold               |                          |                     |
| Status Information                   |                                |                          | Additional Details. |
| Status Data Income                   |                                | Child Missing Detail     | ICPC                |
| Josure Beason                        |                                | Protective Service Alert | Consultation Point. |
| Red Hold Fed Date                    |                                | Trafficking Screening    | IL Address          |

#### Risk Assessment Question #2 (Change)

On answer #2 the prior neglect and prior abuse questions are automatically answered Yes if there is prior investigations of any household adult. If NFOCUS determines that there was prior neglect and abuse that match the criteria, the criteria will be marked with an appropriate answer in those dropdowns.

Prior to this release, NFOCUS was not recognizing the questions as being answered. This was effecting the Abuse or Neglect score and required the worker to redo the question. This change was made so the system will now recognize the Prior Abuse and Prior Neglect answers.

#### Suitability Checklist Requirement Update (Change)

When viewing the a SDM Safety Plan set up before 4/11/21, NFOCUS will require the Suitability Checklist to be completed for all Safety Monitors even if a change has not been made to the page. NFOCUS has been updated to not require

the Suitability Checklist to be completed in these cases mentioned above unless there was a change to the page.

License Refusal Reason (Change)

If a family refuses to become licensed the Resource Developer Supervisor needs to complete the License Refusal Reason. To enter this information, follow these steps:

• From the Home Details window and select the License Refusal pushbutton.

|                                                                       | k 🔄 💽 😢 🌊                     | 1            | ]                             |                                               |
|-----------------------------------------------------------------------|-------------------------------|--------------|-------------------------------|-----------------------------------------------|
| Organization Name: MARINO,                                            | JOSEPH<br><u>Slots Status</u> | Begin Date F | ID #:                         | UPDATE<br>80514188                            |
| RELATIVE FOSTER HOME (APP                                             | ROVED) 2 ACTIVE               | 07-21-2021   |                               | Add                                           |
|                                                                       |                               |              |                               | Bemove                                        |
|                                                                       |                               |              | >                             | History                                       |
| Number of Own Children                                                | 0 Pre-Service Completed Date  |              | Placement                     | Preference                                    |
| Family Composition                                                    |                               | -            | Ріасеп                        | ent List                                      |
|                                                                       |                               | <u> </u>     | License                       | Approval                                      |
|                                                                       | (NONE)                        | 223          | Employme                      |                                               |
| Family's Ethnic Group                                                 | INONE                         | <u> </u>     | Employmen                     | tyEducation                                   |
| Family's Ethnic Group<br>Family's Primary                             | (NONE)                        | •            | Inquiry/N                     | tyEducation<br>loti∨ation                     |
| Family's Ethnic Group<br>Family's Primary<br>Family's Second Language |                               |              | Inquiry/N<br>Adoption         | nyEducation<br>loti∨ation<br>E×change         |
| Family's Ethnic Group<br>Family's Primary<br>Family's Second Language |                               | •            | Inquiry/N<br>Adoption<br>Trai | tyEducation<br>loti∨ation<br>E×change<br>ning |

- Select the reason and enter the begin date.
- Select Add and then Save.

**Note:** More than one reason can be selected.

| N-FOCUS - Home Refusal Reason                                           |                      |            |          | - 🗆         | ×  |
|-------------------------------------------------------------------------|----------------------|------------|----------|-------------|----|
| File Detail Help                                                        |                      |            |          |             | 3  |
|                                                                         |                      |            |          |             |    |
| Organization Name MARINO, JOSEPH                                        |                      |            |          | ADD         |    |
| Home Refusal Reason History                                             |                      |            |          |             |    |
| Description                                                             |                      | Begin Date | End Date | Created By  | Ci |
| Home Refusal Reason Detail<br>Description No Internet to Complete Train | ning                 |            | <b>-</b> | Add Delete  |    |
| Begin Date 07-21-2021 End Date                                          | •                    |            | U        | pdate Clear |    |
| Narrative                                                               |                      |            |          |             |    |
| Text Last Updated By                                                    | Text Last Updated On |            |          |             |    |

**Note:** The reasons of 'Other' and 'Policy Non-Compliance' require a narrative. Other reasons may have an optional narrative.

#### **NFOCUS** Tips

#### **VPN Users**

If you have been switched to a VPN Laptop:

- N-FOCUS runs very, very slow using VPN
  - Open N-FOCUS through CITRIX and it will run at the normal speed.

If you do not have CITRIX call the Level One Help Desk (402-471-9069) and ask for CITRIX.